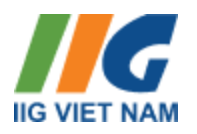

## HƯỚNG DẪN TRA CỨU ĐIỂM THI VÀ LỊCH THI

- I. Tra cứu lịch thi
- 1. Truy cập: http://diemthi.iigvietnam.com

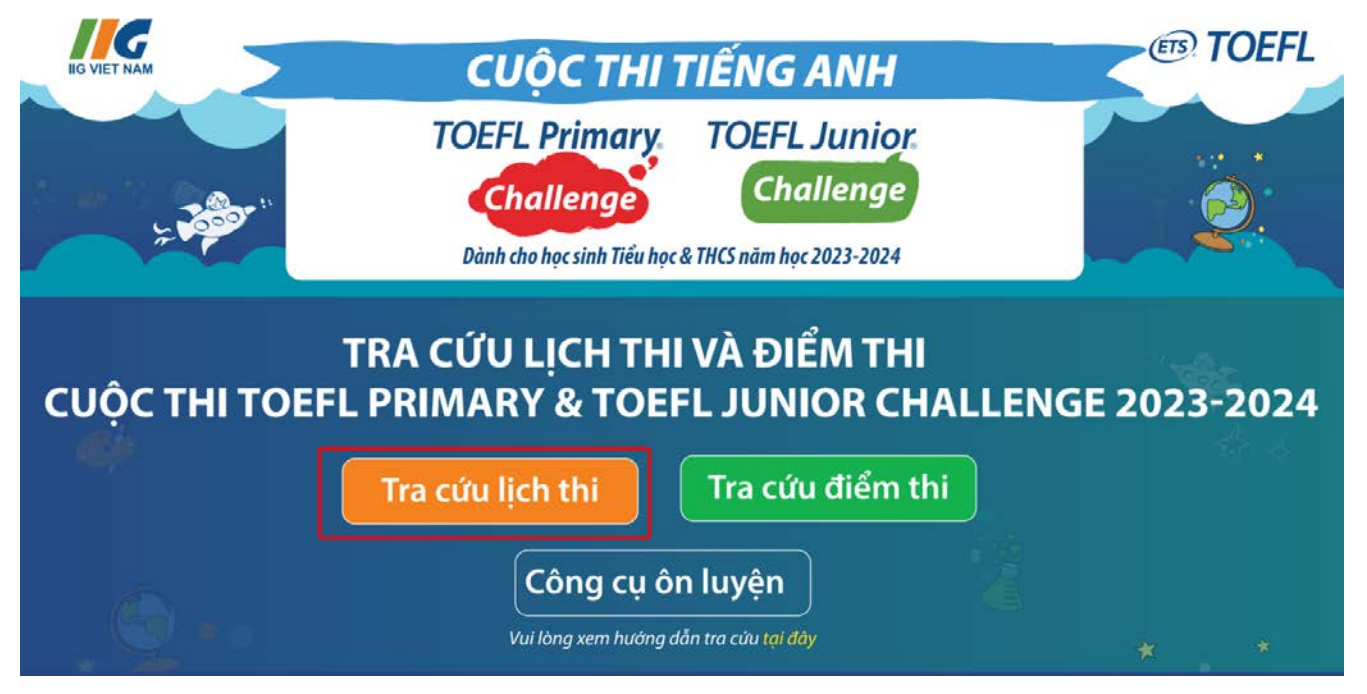

2. Chọn chức năng "Tra cứu lịch thi"

| G | THÔNG TIN THÍ SINH                     |         |
|---|----------------------------------------|---------|
|   | Tinh/ Thành phố*                       |         |
|   | Chọn Tĩnh/ Thành phố                   |         |
|   | Họ và tên*                             |         |
|   | Nhập họ và tên                         |         |
|   | Ngày sinh*                             |         |
|   | Chọn ngày sinh                         | <b></b> |
|   |                                        |         |
|   | Quay lại Tra cứu                       |         |
|   | Vui lòng xem hướng dẫn tra cứu tại đầy |         |

- 3. Nhập thông tin tra cứu:
  - a. Chọn "Tỉnh/Thành phố"
  - b. Nhập "Họ và tên"
  - c. Nhập "Ngày sinh" theo định dạng dd/mm/yyyy
  - d. Ấn "Tra cứu"
- Khai thêm thông tin bổ sung nếu hệ thống có thí sinh trùng Họ tên và ngày sinh a. Chọn Quận/Huyện mà trường trực thuộc
  - b. Chọn Trường học
  - c. Chọn lớp học
  - d. Ấn "Tra cứu"

| *Hệ thống có thi sinh trùng Họ tên và ngày sinh<br>Quân/ Huyên* |   |
|-----------------------------------------------------------------|---|
| Chọn Quận/ Huyện mà trường trực thuộc                           | ✓ |
| Trường học*                                                     |   |
| Chọn trường học                                                 | × |
| Lớp*                                                            |   |
| Chọn lớp học                                                    |   |
|                                                                 |   |

## II. Tra cứu điểm thi

1. Truy cập: http://diemthi.iigvietnam.com

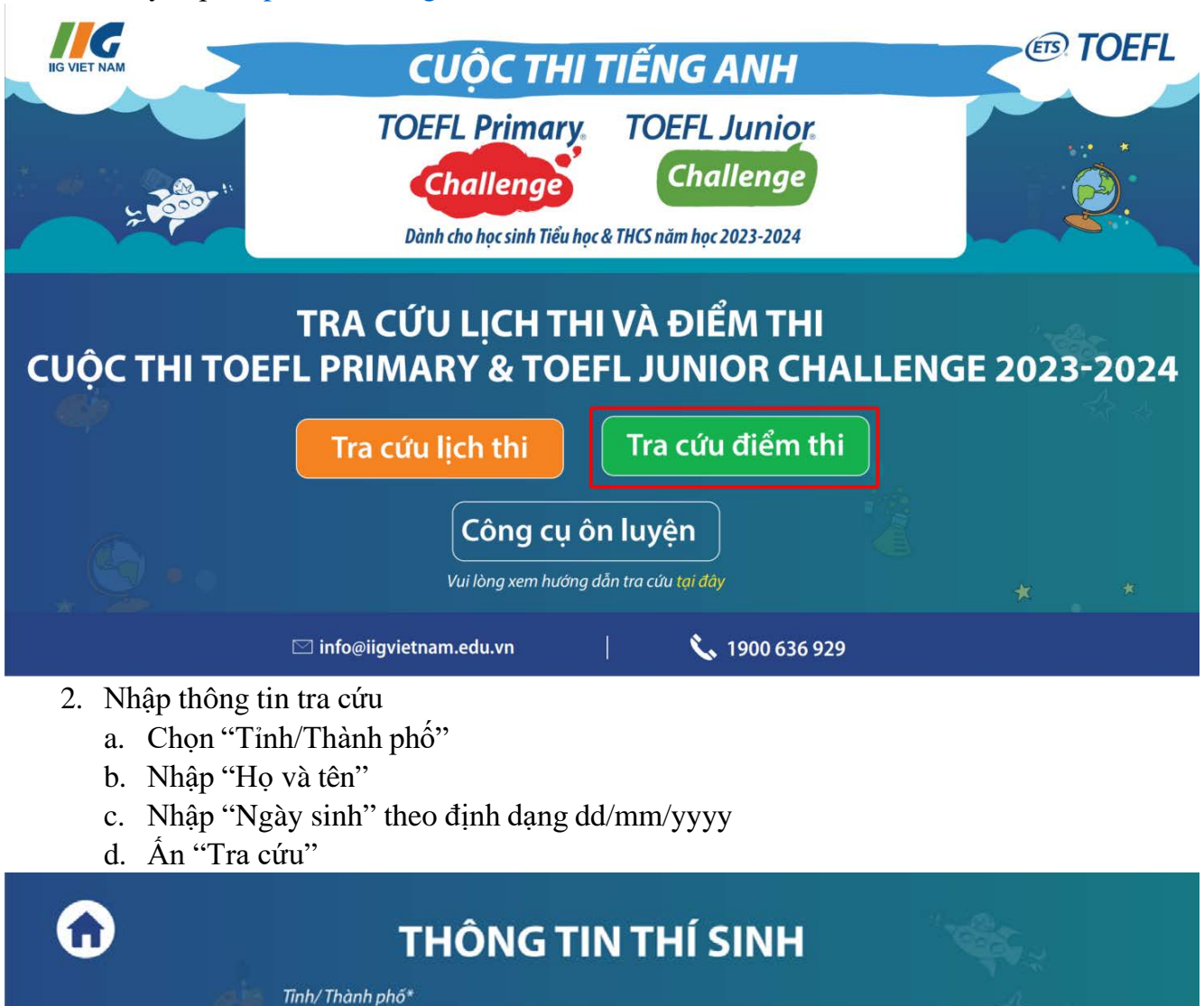

| Chọn Tĩnh/ Thành phố | $\sim$ |  |
|----------------------|--------|--|
| Họ và tên*           |        |  |
| Nhập họ và tên       |        |  |
| Ngày sinh*           |        |  |
| Chọn ngày sinh       |        |  |
|                      |        |  |
| Quay lại Tra cứu     |        |  |
|                      |        |  |

- 3. Khai thêm thông tin bổ sung nếu hệ thống có thí sinh trùng Họ tên và ngày sinh
  - a. Chọn Quận/Huyện mà trường trực thuộc
  - b. Chọn Trường học
  - c. Chọn lớp học

## d. Ấn "Tra cứu"

| *Hệ thống có thí sinh trùng Họ tên và ngày sinh<br>Quận/ Huyện* |   |
|-----------------------------------------------------------------|---|
| Chọn Quận/ Huyện mà trường trực thuộc                           |   |
| Trường học*                                                     |   |
| Chọn trường học                                                 | × |
| Lớp*                                                            |   |
| Chọn lớp học                                                    |   |
| Quay lại Tra cứu                                                |   |
| Vui lòng xem hướng dẫn tra cứu tại đây                          |   |

Mọi thắc mắc Quý phụ huynh và thí sinh vui lòng liên hệ qua hotline: 1900 636 929 (trong giờ hành chính)